# ICU – iAware Dashboard

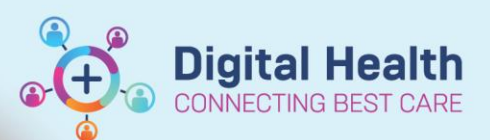

Digital Health Quick Reference Guide

## This Quick Reference Guide will explain how to:

Open and use iAware (Critical Care Dashboard) to view a summary of a patient's observations, infusions, pathology and fluid balance.

#### Handy Hint – Create and save a patient list

- Once iAware is launched, save time by creating a patient list for your ICU location
- Access the ICU dashboard summary for each patient from MyList within the iAware window, rather than launching iAware each time

🕞 iAware

## Open iAware and select patient

- Open iAware by clicking on it from the top toolbar in PowerChart. Launching it from a patient file will directly open that patient's summary.
- 2. Patients can be individually searched using the **Patient Search** tab.

Enter patient details (e.g. MRN) and click Search.

Ensure the correct patient and encounter is highlighted and click **Select** at the bottom.

| MyList Patient Search | ICU Summary 👻 | Reset Perspective            | 🖬 😗 🔅 u mi     | nutes ago |
|-----------------------|---------------|------------------------------|----------------|-----------|
| Search 🛛              |               |                              |                |           |
| Last Name             | Name          |                              | MRN            | DOB       |
|                       | Integrat      | iontestthreeicu, Scenariothr | ee MR 1828903  | 3/3/1     |
| First Name            |               |                              |                |           |
|                       |               |                              |                |           |
| MRN                   |               |                              |                |           |
| 1828903               |               |                              |                |           |
| FIN                   |               |                              |                |           |
|                       |               |                              |                |           |
| Search                | lear          |                              |                |           |
|                       |               |                              |                |           |
|                       | <             |                              |                | >         |
|                       |               |                              | 1 Patier       | ts Found  |
| Encounters for Inte   | arationtest   | hreeicu Scenariot            | three MR       |           |
|                       | gradonteou    |                              |                |           |
| Date/Time             | Fin #         | Location                     | Encounter Type | î         |
|                       | IPE65373806   | Epotscray/EICU/10/10-EI      | Inpatient      |           |
| 29/11/2022 15:30 AEDT | IPE75373806   | Footscray/FICU/R01/B10       | Inpatient      |           |
| 15/11/2022 09/23 AFT1 | IPE75373078   | SUNSNINE/STOLUROT/BOT        | innatient      |           |
|                       |               |                              |                | _         |

- To view and create a patient list by location, select the My List tab.
   Search for location (e.g. 'F ICU' or 'S ICU').
   Double-click on the correct location, then click Find Encounters to reveal the list of patients.
- 4. Save and pin the list by clicking **Save List** at the top right corner.
- 5. Double-click on the patient's dashboard you wish to open.

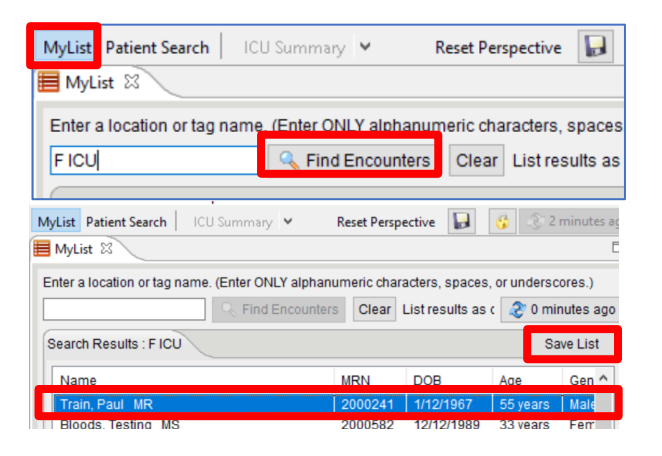

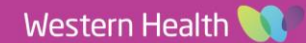

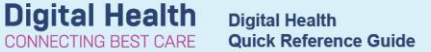

### **ICU Summary**

The **ICU Summary** tab is the default view for the dashboard and gives a snapshot of the patient's vital signs, infusions, fluid balance, pathology and respiratory/ventilation parameters.

- 1. Select/deselect Vital Signs to bring them on or off view.
- When selected, the 'Show Unsigned Vitals' will display the previous 4 hours of continuous data from the integrated devices (including unsigned results).

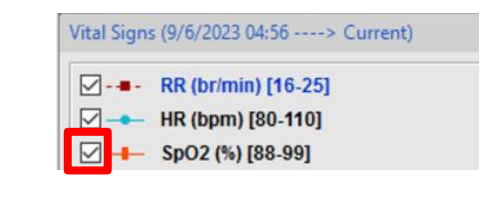

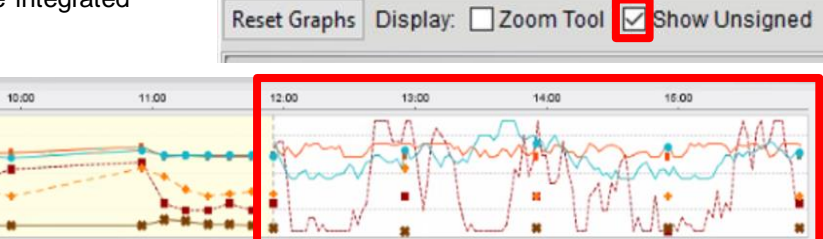

Main Infusions Graph (12 hr) 🔀

## **ICU Summary Perspective**

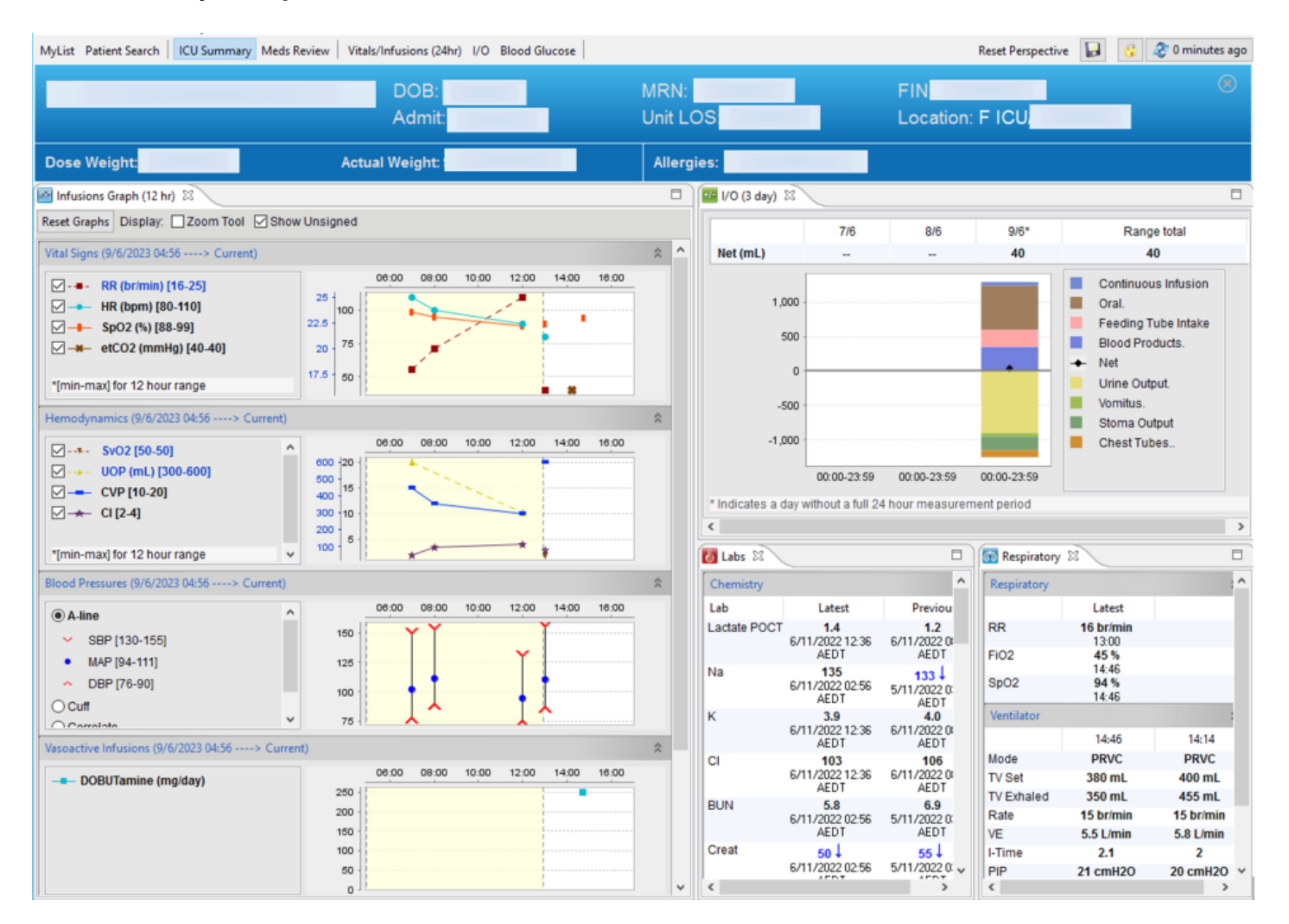

2

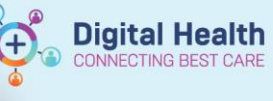

# **Meds Review**

1. The Meds Review tab provides a snapshot of all active medication orders.

ICU Summary Meds Review

2. The timing of the last dose given will be shown. A medication that has been ordered but never given will appear as 'Last Dose: --'

Important – Always check the MAR Summary for medications

- The 'Meds Review' tab does not highlight missed doses (which appear red in MAR Summary).
- The MAR Summary must continue to be used for all medication management.

# **Meds Review Perspective**

| MyList Patient Search ICU Summary Meds Review Vitals/Infusions (24hr) I/O                                      | Blood Glucose                                                     |                                                                                                    |                     | Reset Perspective                                  | 🛃 🚯 🎯 4 minutes ago                                   |
|----------------------------------------------------------------------------------------------------|-------------------------------------------------------------------|----------------------------------------------------------------------------------------------------|---------------------|----------------------------------------------------|-------------------------------------------------------|
| years F DOB:                                                                                                   | MRN:                                                              | FIN Admit: Un                                                                                           | hit LOS:            | Location: CCU/0                                    | 1 🛞                                                   |
| Dose Weight: 2005 522/2023 00:35)                                                                              | Actual Weight: 7 g (5/22/2023 00:35)                              | Allergies: Peanuts, Penicillin                                                                          |                     |                                                    |                                                       |
| S Active Medications                                                                                           |                                                                   |                                                                                                    | 🗆 🛛 🚺 Labs 🕅        |                                                    |                                                       |
| The system displays administration information charted within the past five (5) days.                          |                                                                   |                                                                                                    | Blood Gases (Last 2 | in 24 hours)                                       | * ^                                                   |
| Continuous Infusions                                                                                           | Scheduled                                                         | PRN                                                                                                    | Lab                 | 5/23 00:35                                         | 5/22 12:05                                            |
| Amiodarone IV ordered at 0.5 mg/min<br>Last Dose: 1 mg/min (5/23/2023 04:50)                                   | Atorvastatin 40mg po daily<br>Last Dose: 40 mg (5/23/2023 04:50)  | Diphenhydramine 25 mg IV Q12H PRN blood products<br>Last Dose:                                          | pH<br>PO2           | 7.4<br>79 ↓                                        | 7.38<br>79 J                                          |
| Sinsulin,Regular IV ordered at 2 units/hr<br>Last Dose: 5 units/hr (5/23/2023 04:50)                           | Captopril 25 mg NG tube Q8H<br>Last Dose: 25 mg (5/23/2023 04:45) | Lacrilube Apply OU QID PRN eye care                                                                     | HCO3<br>BE          | 23                                                 | 22                                                    |
| Lasix IV ordered at 0.2 mg/kg/hr Last Dose: 0.1 mg/kg/hr (5/23/2023.04:50)                                     | Geftriaxone 1 g IV 012H                                           | Last Dose:                                                                                              | Chemistry           | Latert                                             | 2<br>Previout                                         |
| Lidocaine IV ordered at 2 mg/min<br>Last Dose: 2 mg/min (5/23/2023 04:50)                                      | Lovenox 40mg Subout daily<br>Last Dose: 40 mg (5/23/2023 04:50)   | Lorazepam 4 mg/VOAH-PRN agitation<br>Last Dose: 4 mg (5/23/2023 04:50)<br>Given 1 time in Last 24 hours | Na                  | 138<br>5/23/2023 00:35                             | 149 1<br>5/22/2023 12:05                              |
| Phenylephrine IV ordered at 50 mcg/min Last Dose: 50 mcg/min (5/23/2023 04:50)                                 | Metoclopramide 10 mg IV QID<br>Last Dose: 10 mg (5/23/2023 04:33) | Morphine 8 mg IV 02H FRN Pain<br>Last Dose: 8 mg (5/23/2023 04:50)                                      | CI                  | 2.8 +<br>5/23/2023 00:35<br>101<br>5/23/2023 00:35 | 5/22/2023 12:05                                       |
| Propofol IV ordered at 62.5 mcg/kg/min<br>Last Dose: 62.5 mcg/kg/min (5/23/2023 04:50)                         |                                                                   | Given 4 times in last 24 hours                                                                          | CO2                 | 25<br>5/23/2023 00:35<br>8                         | 35 1<br>5/22/2023 12:05                               |
| Sodium Chloride 0.45% + 20 mEq KCL IV ordered at 50 mL/hr (Tot vol 10<br>Last Rate: 50 mL/hr (5/23/2023 04:50) | 000 mL)                                                           |                                                                                                    | Creat               | 5/23/2023 00:35                                    | 5/22/2023 12:05<br>1.1<br>5/22/2023 12:05             |
| Terbutaline IV ordered at 3 mcg/kg/min<br>Last Dose: 2 mcg/kg/min (5/23/2023 04:50)                            |                                                                   |                                                                                                    | Glu                 | 83<br>5/23/2023 00:35                              | 113 1<br>5/22/2023 12:05                              |
|                                                                                                    |                                                                   |                                                                                                    | Ca                  | 5/23/2023 00:35<br>10.7                            | 95<br>5/22/2023 12:05<br>8.5                          |
|                                                                                                    |                                                                   |                                                                                                    | Mg                  | 5/23/2023 00:35<br>2.1<br>5/23/2023 00:35          | 5/22/202312:05<br>1.7<br>5/22/202312:05               |
|                                                                                                    |                                                                   |                                                                                                    | CK-MB               | 2<br>5/23/2023 00:35                               | 1<br>5/22/2023 12:05                                  |
|                                                                                                    |                                                                   |                                                                                                    | Amylase             | 0.3<br>5/23/2023 00:35<br>50                       | 5/22/2023 12:05<br>45                                 |
|                                                                                                    |                                                                   |                                                                                                    | Lipase              | 5/23/2023 00:35<br>30<br>5/23/2023 00:35           | 5/22/2023 12:05<br>35<br>5/22/2023 12:05              |
|                                                                                                    |                                                                   |                                                                                                    | Hematology          |                                                    | *                                                     |
|                                                                                                    |                                                                   |                                                                                                    | Lab                 | Latest                                             | Previous                                              |
|                                                                                                    |                                                                   |                                                                                                    | WBC                 | 4,376<br>5/23/2023 00:35                           | 12,500                                                |
|                                                                                                    |                                                                   |                                                                                                    | Hgb                 | <b>13.1</b><br>5/23/2023 00:35                     | 13<br>5/22/2023 12:05                                 |
|                                                                                                    |                                                                   |                                                                                                    | Pit                 | 34 4<br>5/23/2023 00:35<br>453,000 1               | 32 4<br>5/22/2023 12:05<br>167,000<br>5/22/2023 12:05 |

# Vitals/Infusions (24hr)

- 1. This tab can be used to visualise parameters over a 24-hour period.
- Meds Review

Vitals/Infusions (24hr)

2. Hover over Vitals to view the numeric values for that time frame.

**Digital Health** 

CONNECTING BEST CARE

# **Vitals/Infusions Perspective**

MyList Patient Search | ICU Summary Meds Review | Vitals/Infusions (24hn) I/O Blood Glucose

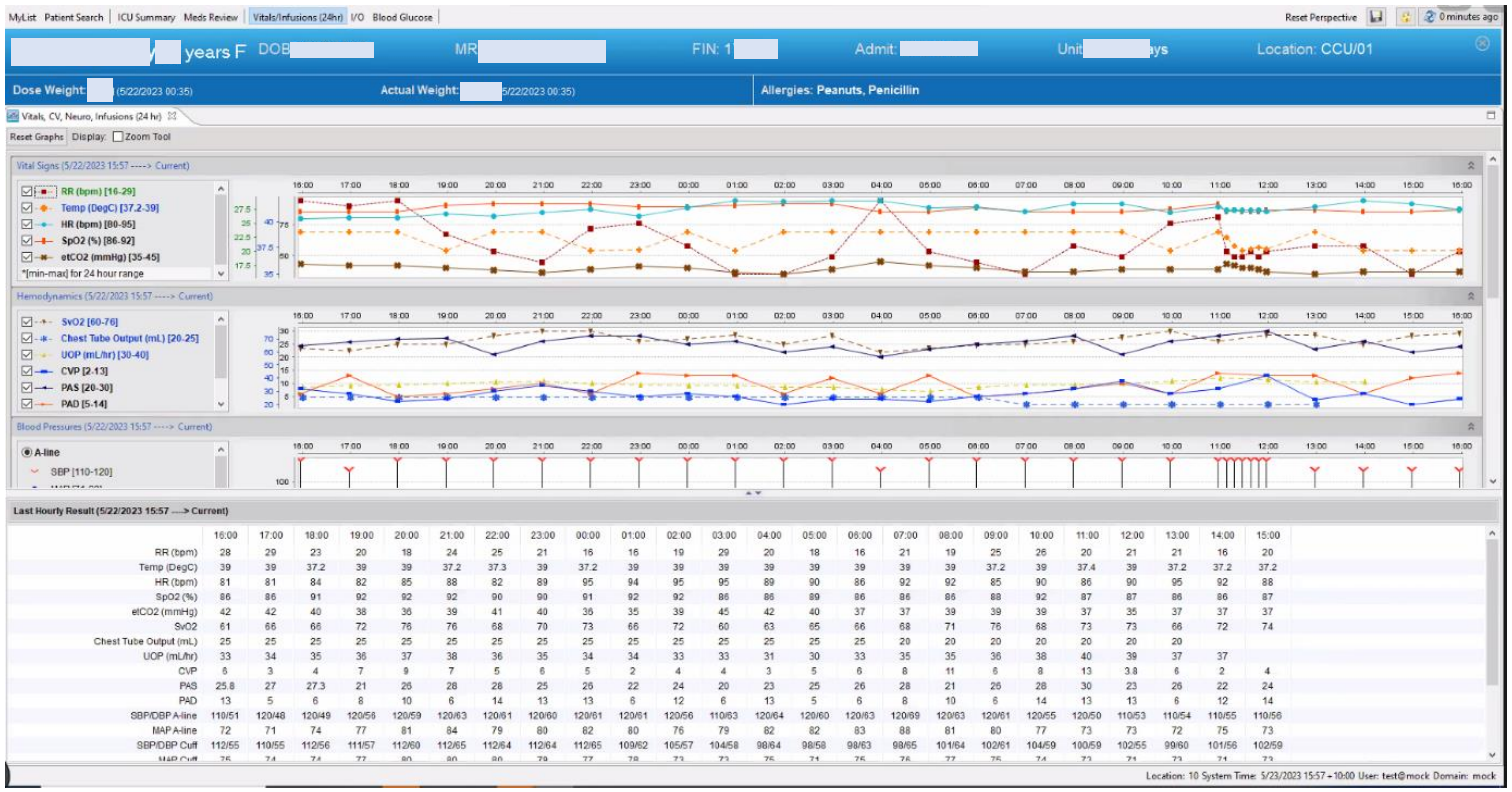

## I/O

Select I/O (Hourly) or I/O (7 day) to view the corresponding fluid balance dashboard.

ns (24hr) I/O Blood Glu

## **I/O Perspective**

| MyList Patient Search ICU  | J Summary Me | ds Review Vital    | s/Infusions (24hr) | I/O Blood Glue | cose                    | Reset P         | erspective 🔒     | 😚 ಿ 2 m   | ninutes a | go           |
|----------------------------|--------------|--------------------|--------------------|----------------|-------------------------|-----------------|------------------|-----------|-----------|--------------|
| Testwhs, Wil               | liam_M       | edorder            | د <b>MR</b> 43     | /ears M        |                         |                 |                  |           |           | )            |
| DOB: 15/6/1980             |              | MRN: 1             | 1613161            |                | FIN: I                  | PE7537413       | 38               |           |           |              |
| Admit: 17/1/2023           |              | Unit LOS: 114 days |                    |                | Location: F ICU/R01/B08 |                 |                  |           |           |              |
| Dose Weight: No resu       | ilt A        | ctual Weight:      | No result          | Allerg         | jies: G6PD de           | eficiency, Fish | , amoxicillin, I | bisOPROLO | l, Cr     |              |
| 🕶 I/O (Hourly) 🕶 I/O (7 da | y) 🖾         |                    |                    |                |                         |                 |                  |           | Ē         | 3            |
| Intake (mL)                |              |                    |                    |                | 1,500                   | 3,000           | 550              | 5,050     | ^         | ^            |
| Output (mL)                |              |                    |                    |                | 1,850                   | 2,110           | 650              | 4,610     |           |              |
| Net (mL)                   |              |                    |                    |                | -350                    | 890             | -100             | 440       |           |              |
| 3,000                      |              |                    |                    |                |                         |                 |                  |           |           |              |
| 2.500                      |              |                    |                    |                |                         |                 |                  |           |           |              |
| 2.000                      |              |                    |                    |                |                         |                 |                  |           |           |              |
| 1.500                      |              |                    |                    |                |                         |                 |                  |           |           |              |
| 1.000                      |              |                    |                    |                |                         |                 |                  |           |           |              |
| 500                        |              |                    |                    |                |                         |                 |                  |           |           |              |
| 0                          |              |                    |                    |                |                         |                 |                  |           |           |              |
| -500 -                     |              |                    |                    |                | •                       |                 | •                |           |           |              |
| -1 000                     |              |                    |                    |                |                         |                 |                  |           |           |              |
| -1 500                     |              |                    |                    |                |                         |                 |                  |           |           |              |
| 2,000                      |              |                    |                    |                |                         |                 |                  |           |           |              |
| -2,000                     |              |                    |                    |                |                         |                 |                  |           |           |              |
|                            | 00:00-23:59  | 00:00-23:59        | 00:00-23:59        | 00:00-23:59    | 00:00-23:59             | 00:00-23:59     | 00:00-23:59      |           |           | $\checkmark$ |

4